## ഓൺലൈൻ ലേണേഴ്സ് ടെസ്റ്റ് അപേക്ഷകർക്കുള്ള നിർദ്ദേശങ്ങൾ

- ഓൺലൈനായി മാത്രം അപേക്ഷകൾ സമർപ്പിക്കുക. ആവശ്യമായ രേഖകളുടെ സ്വയം സാക്ഷ്യപ്പെടുത്തിയ പകർപ്പുകൾ സ്കാൻ ചെയ്ത് അപ്-ലോഡ് ചെയ്ത് ടെസ്റ്റ് ഡേറ്റ് തെരഞ്ഞെടുക്കുക
- 2. അപേക്ഷയിൽ പിഴവുകൾ ഇല്ലെങ്കിൽ തെരഞ്ഞെടുത്ത തീയതിയിൽ വൈകിട്ട് 6 മണിയോടെ പാസ്സ്വേർഡ് sms ആയി ലഭിക്കും.
- അപേക്ഷയിൽ പിഴവുകൾ ഉള്ളവർക്ക്, ടെസ്റ്റ്ദിവസം 4 മണിക്ക് മുൻപായി അപേക്ഷ നിരസിച്ചതിന്റെ sms ലഭിക്കും.
- 4. പിഴവുകൾ 6 മണിക്ക് മുൻപായി തന്നെ തീർക്കാൻ അവസരം ലഭിക്കുന്നതാണ്. ഇല്ലെങ്കിൽ മറ്റൊരു ദിവസം തിരഞ്ഞെടുക്കാം.
- 5. ആറുമണിയ്ക്ക് പാസ്സ് വേർഡ് ലഭിച്ചവർക്ക് 7 മണിയോടെ ഓൺലൈനായി ടെസ്റ്റിൽ പങ്കെടുക്കാവുന്നതാണ്. അന്നേ ദിവസം 12 മണി വരെ മാത്രമേ ഈ പാസ്സ് വേർഡിന് കാലാവധി ഉണ്ടായിരിക്കുകയുള്ളു.

## പ്രത്യേക ശ്രദ്ധയ്ക്ക്:-

a) <u>ടെസ്റ്റിന് മുൻപായി നിങ്ങളുടെ മൊബൈൽ ഡാറ്റാ / ഇന്റനെറ്റ് സിഗ്നൽ</u> <u>സ്ട്രെങ്ത് ആവശ്യമായ റേഞ്ചിലാണെന്ന് ഉറപ്പുവരുത്തുക.</u> ഇതിന് ശേഷം മാത്രം <u>ടെസ്റ്റിലേയ്ക്ക് കടക്കുക.</u>

<u>b) ടെസ്റ്റിനിടയ്ക്ക് ഫോൺ കോളുകൾ അറ്റന്റ് ചെയ്യാതിരിക്കുക - Data network</u> കട്ടായി ടെസ്റ്റിൽ നിന്നും പുറത്താക്കപ്പെടാവുന്നതാണ്.

## പരീക്ഷയെഴുതാനുള്ള നിർദ്ദേശങ്ങൾ:-

- 1. parivahan.gov.in വെബ്ബ് സൈറ്റിൽ കയറുക
- 2. On Line Service -ൽ License related Services സെലക്ട് ചെയ്യുക
- 3. അടുത്ത സ്ക്രീനിൽ സ്റ്റേറ്റ് " Kerala" തെരഞ്ഞടുക്കുക
- 4. തുറന്നു വരുന്ന സ്ക്രീനിൽ, ഇടതു വശത്ത് 12-ാമത്തെ മെനു LL Test (STALL)ൽ Online LL Test (STALL) ക്ലിക് ചെയ്യുക.
- 5. തുടർന്നു വരുന്ന സ്ക്രീനിൽ LL application number, Date of Birth (dd-mm-yyyy), മൊബൈലിൽ ലഭിച്ച പാസ്സ് വേർഡ് (sms ൽ വന്ന അതേ ഫോർമാറ്റിൽ -Capital letter കൾ Capital ആയും small letter കൾ small letter കൾ ആയും) എന്നിവ ടൈപ്പ് ചെയ്ത് ലോഗിൻ ചെയ്യുക
- 6. ഭാഷ തെരഞ്ഞെടുത്ത് സത്യവാങ്മൂലം അംഗീകരിച്ച് ടെസ്റ്റ് ആരംഭിക്കാവുന്നതാണ്.
- 7. 50 ചോദ്യങ്ങൾക്ക് 30 മിനിട്ട് സമയം കൊണ്ട് പൂർത്തീകരിക്കേണ്ടതാണ്.
- 8. കുറഞ്ഞത് 30 ചോദ്യങ്ങൾക്ക് ശരിയുത്തരം നൽകിയാൽ മാത്രമേ പരീക്ഷ പാസ്സാവുകയുള്ളു.

- 9. പാസ്സായവർക്ക് ലേണേഴ്സ് ലൈസൻസ് പ്രിന്റ് എടുത്ത് സൂക്ഷിക്കാവുന്നതാണ്. Print License details >> Print Learners license എന്ന മെനുവിൽ ക്ലിക്ക് ചെയ്തും LL പ്രിന്റ് എടുക്കാവുന്നതാണ്.
- 10. ടെസ്റ്റിൽ പരാജിതരാകുന്നവർ retest നുള്ള Rs 50/- ഫീസ് online ആയി അടയ്ക്കുക. (ഇതിനായി parivahan.gov.in >> Online Services >> License related service ൽ Kerala >> 4-ാമത്തെ മെനു Fee/Payments ൽ EPAYMENT >> RETEST FEE തെരഞ്ഞെടുത്ത് അപേക്ഷാ നമ്പറും ജനനത്തീയതിയും ടെപ്പ് ചെയ്ത് ഫീസ് അടയ്ക്കാവുന്നതാണ്. തുടർന്ന് പുതിയ പരീക്ഷാ തീയതി തെരഞ്ഞെടുക്കേണ്ടതുമാണ്. ഇതിനായി parivahan.gov.in >> Online Services >> License related service ൽ Kerala >> 3-ാമത്തെ മെനു Appointments (slot booking) >> LL slot booking ൽ sarathiservice ക്ലിക്ക് ചെയ്ത് അപേക്ഷാ നമ്പർ, ജനനത്തീയതി വെരിഫിക്കേഷൻ കോഡ് എന്നിവ ടൈപ്പ് ചെയ്ത് slot ബുക്ക് ചെയ്യാം.
- 11.എന്തെങ്കിലും കാരണവശാൽ പരീക്ഷയ്ക്ക് പങ്കെടുക്കാൻ കഴിയാത്തവർക്കും നെറ്റ് വർക്ക് പ്രശ്നം കാരണമോ മറ്റോ ടെസ്റ്റ് ഇടയ്ക്ക് വച്ച് മുടങ്ങിയവർക്കും വീണ്ടും മറ്റൊരു ദിവസം തെരഞ്ഞെടുത്ത് പരീക്ഷയിൽ പങ്കെടുക്കാവുന്നതാണ്. (പുതിയ തീയതി നിർദ്ദേശം-10 ൽ വിവരിച്ച വിധം എടുക്കാവുന്നതാണ്)